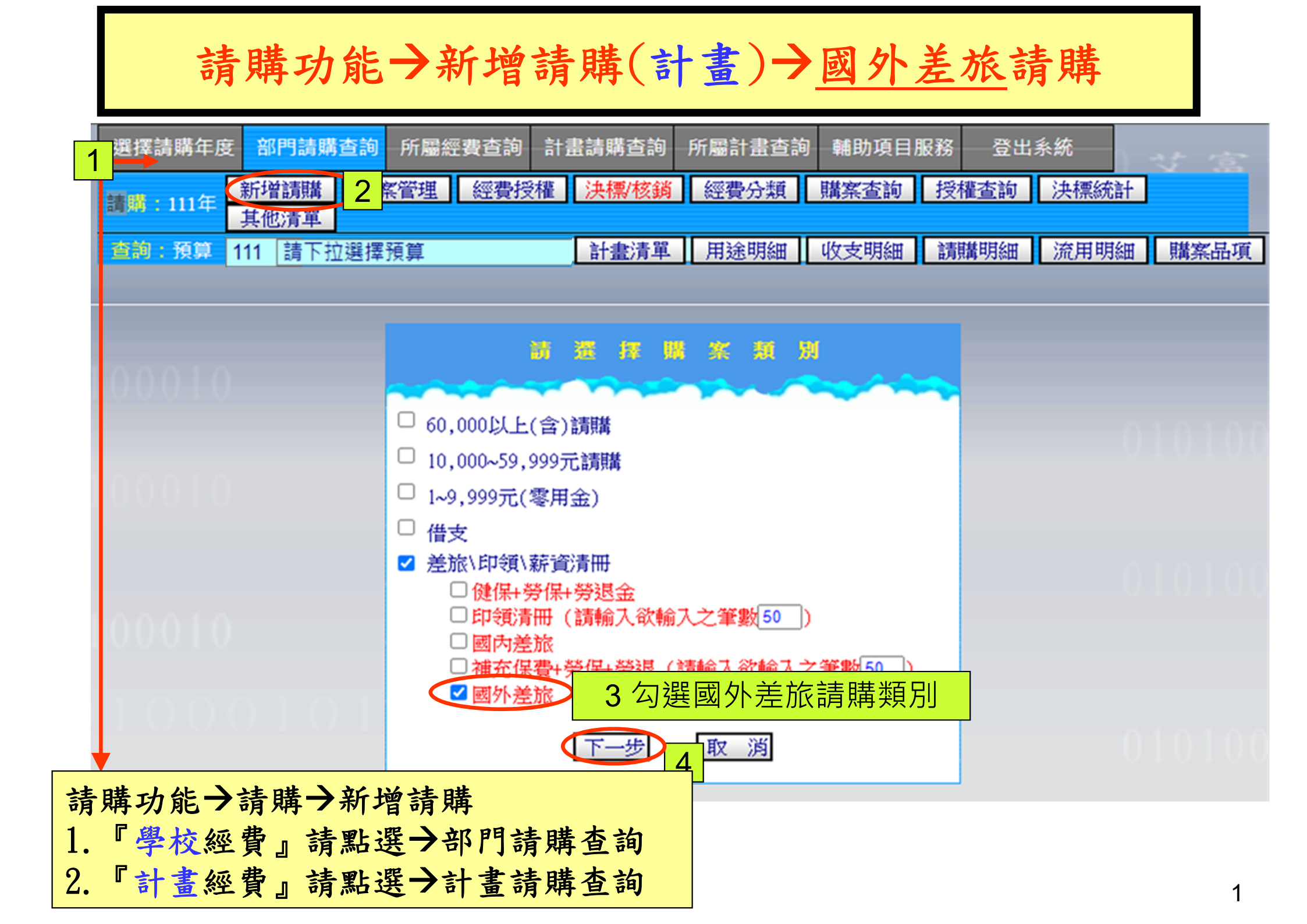

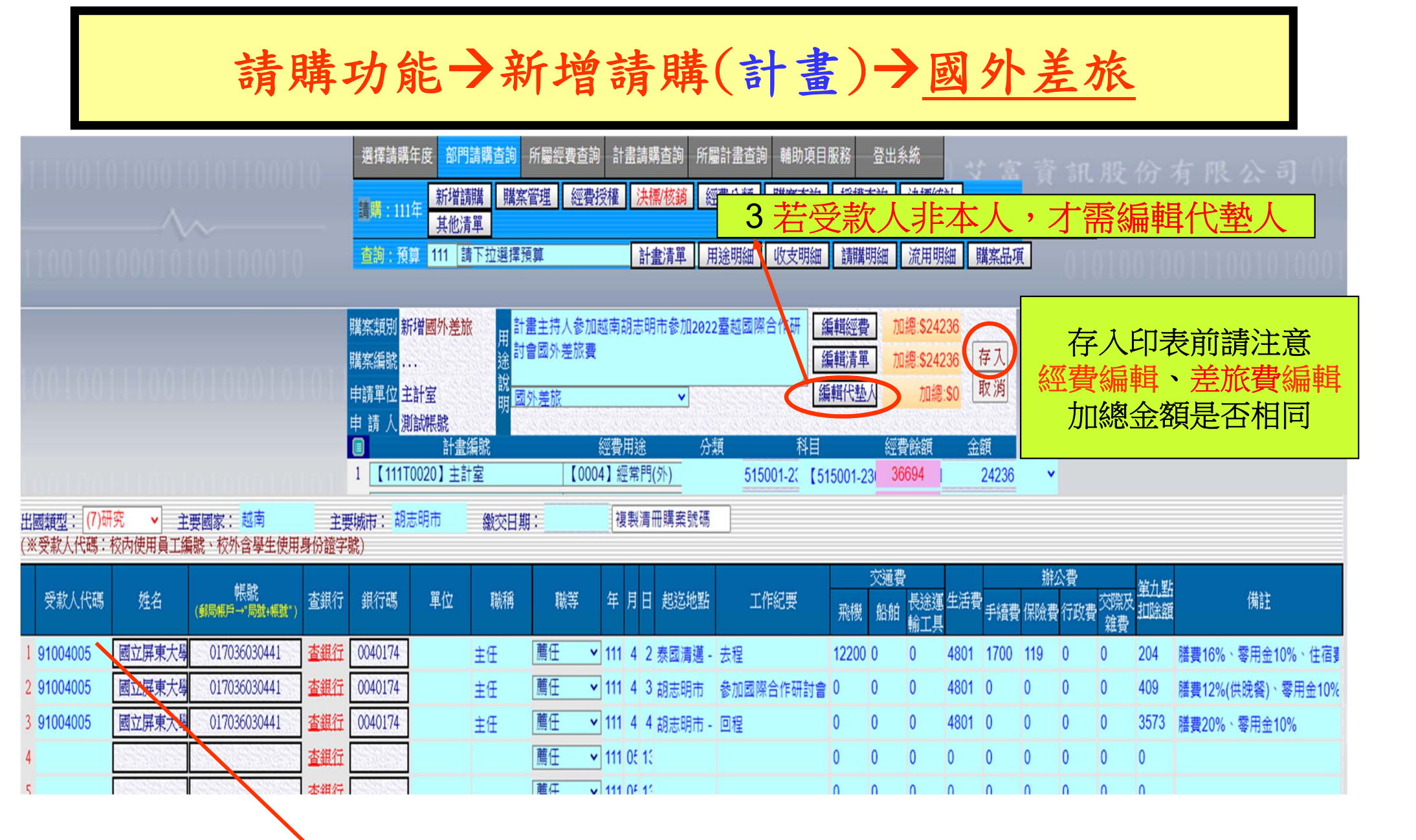

1每一列都要輸入受款人代碼等資料 2一次只能輸入一個人的資料

| T11100200018<br><b>國立屏東大學國外出差旅費報告表</b><br>主計黨預控編號:T11100200018 □零用金已支付 填報日期:111年05月13日                |               |                                                                |              |             |                    |   |         |               | 國外旅費 列印表單      |                                   |
|----------------------------------------------------------------------------------------------------|---------------|----------------------------------------------------------------|--------------|-------------|--------------------|---|---------|---------------|----------------|-----------------------------------|
| 憑證編號                                                                                                  |               | 預算系                                                            | 預算科目         |             | 金額                 |   |         | 說             | 明              |                                   |
|                                                                                                    |               | 【111T0020:主計室】<br>【515001-2302 國外旅費-0004<br>經常門(外)】24,236      |              | +≋ ≋<br>\$2 | 載 第 千 百<br>5 2 4 2 |   |         | <i>詳如出差事由</i> |                |                                   |
| 姑                                                                                                    | 名             | 國立屏東大學                                                         |              | 職稱          | 職稱 主任              |   |         | 第1貝共1貝<br>酸 等 |                |                                   |
| 中京東中                                                                                                  |               | 計畫主持人參加越南胡志                                                    |              | 明市非         | 明市参加2022臺越國際省      |   |         | ▶作研討會國外差旅費    |                | • 若實際使用金額大於可使用經                   |
|                                                                                                    |               | 民國 111 年 4 月 2 日起                                              |              |             |                    |   |         |               | 費金額(預算),請於請購系統 |                                   |
|                                                                                                    | 中華民           | 园 111 年 4 月 4 日止 共計 3 日附單據 張                                   |              |             |                    |   |         | 日附單據          |                |                                   |
|                                                                                                    | 月             | 111 .4                                                         | 111 . 4      | _           | 111.4              |   |         |               |                | 國外差旅功能內編輯金額為可                     |
| 8                                                                                                    |               | 2<br>泰國清邁一越                                                    | 3            | 胡志          | 4<br>5明市一          |   |         |               | 송하<br>(NT\$)   | 使用金額。                             |
| 起這地點                                                                                                  |               | 南胡志明市                                                          | 胡志明市         | 14-         | 雄                  |   |         |               |                |                                   |
| 14                                                                                                    | 乍紀要<br>       | 去穩                                                             | 参加回除含<br>研討會 | -TP         | 回穩                 |   |         |               |                | <ul> <li>但必需於備註欄中說明實際使</li> </ul> |
| 交通费                                                                                                   | 飛機            | 12200                                                          | 0            | _           | 0                  | _ |         |               | -              | 田全頞:                              |
|                                                                                                    | 船舶            | 0                                                              | 0            |             | 0                  | _ |         |               | -              |                                   |
|                                                                                                    | ₹這八小<br>陸運工具  | 0                                                              | 0            | _           | 0                  |   |         |               | 12200          | 例如:生活費US167*3天*匯率                 |
| 生活費<br>(US\$)                                                                                         | 美金*匯平<br>核算成量 | 4801                                                           | 4801         | _           | 4801               | + |         |               | 14403          | 31 05=15556(實专14403)              |
| <u> </u>                                                                                              | *             | 1700                                                           | 4001         | —           | -1001              |   |         |               | 14400          |                                   |
| 辨公費                                                                                                   | 于顾黄           | 1700                                                           | 0            | _           | 0                  | _ |         |               | -              | • 芸有代執請加註說明執什人及                   |
|                                                                                                    | 係脫寶           | 119                                                            | 0            |             | 0                  | _ |         |               | -              |                                   |
|                                                                                                    | 行政費           | 0                                                              | 0            | _           | 0                  | + |         |               |                | 款項                                |
| 依憲力                                                                                                   | 及雜費           | 0                                                              | 0            | _           | 0                  |   |         |               | 1819           |                                   |
| 項目                                                                                                    | 日金額           | 204                                                            | 409          |             | 3573               |   |         |               | 4186           |                                   |
| □本次出差無其他來源供勝宿;報名或註冊等費用亦不含膳宿。 □本次出差有其他來源(外國政府、國際組織、報名或註冊費等)提供膳宿或現金津貼,生活費已依「國外出差旅費報支要點」第九點規定扣除。(請二擇一勾選) |               |                                                                |              |             |                    |   |         |               |                |                                   |
| 總計                                                                                                    |               | 新台幣貳萬肆仟貳佰參拾陸元整 (24,236)                                        |              |             |                    |   |         |               |                |                                   |
| 單據號數                                                                                                  |               |                                                                |              |             |                    |   |         |               |                |                                   |
| 備                                                                                                    | 註             | @勝費16%、零用金10%、住宿費70%@勝費12%(供晚餐)、零用金10%、住宿費70%@<br>勝費20%、零用金10% |              |             |                    |   |         |               | 2              |                                   |
| 子 死 2                                                                                                 |               | 12 /h                                                          |              | + 261       |                    | - | + 200 4 | 48.85         | * 2 5          | 3                                 |